# A Guide to the eCampus: Registering for REMENA Exams

It is mandatory for students to register for all REMENA exams via eCampus before they take place. This guideline will give you an overview of how to register for the REMENA exams online.

## STEP A: ACCESSING THE LIST OF AVAILABLE REMENA EXAMS

**STEP B: APPLYING FOR REMENA EXAMS** 

STEP C: VIEWING THE LIST OF EXAMS YOU HAVE REGISTERED FOR

**STEP D: CANCELLING YOUR EXAM REGISTRATION** 

## **STEP E: VIEWING EXAMS EXTRACT**

#### STEP A: ACCESSING THE LIST OF AVAILABLE REMENA EXAMS

In order to access eCampus, go to <u>https://ecampus.uni-kassel.de/</u> and type in your "uk" number as your user name, along with your UniAccount password, to log in.

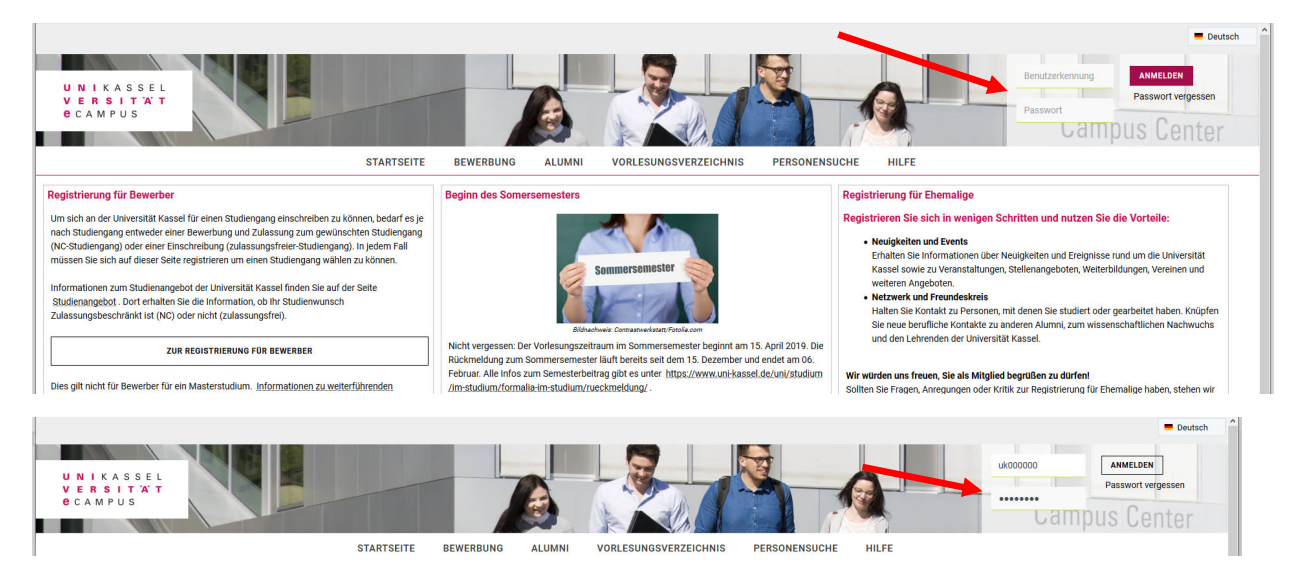

Now select the English option on top of the page.

| Meriù durchuiche<br>U N I K A S S E L<br>V E R S I T A T<br>C C A M P U S<br>STATTETTE MENE EUNETIONEN |                                                                                                    |                                              | Campus Center                                    |
|----------------------------------------------------------------------------------------------------|----------------------------------------------------------------------------------------------------|----------------------------------------------|--------------------------------------------------|
|                                                                                                    |                                                                                                    |                                              | Mile Hilfe                                       |
| Startseite Das Alumni-Netzwerk +                                                                       |                                                                                                    |                                              | U.S.                                             |
| Layout Drei Spalten 👻                                                                                  |                                                                                                    | 🛄 Startseite personalisieren 🗧               | Meine Registerkarten 🕤 Standardportal herstellen |
| 😑 Meine Meldungen 🗔 🗖                                                                                  | 🗙 🔕 🗮 Workshopdatenbank                                                                                    | □ × ⑧ ≡ Feedback: Deine Meinung!             |                                                  |
| En sind zuzzeit keine Meldungen undersiden                                                             | o;                                                                                                    | Filteroptionen Feedback zum Digitalen Campus | ^                                                |
| Es sind zurzeit keine Meldungen vorhanden.                                                             | Get that Job! Applying and Interviewing for Jobs in English<br>Benufsacientierung, Braktikum und Rewerbung | 17.01.2019                                   |                                                  |
| Als Feed abonnieren                                                                                    | Hilfe     Gedächtnike und Konzentrationstraining                                                           | In Name                                      |                                                  |
| Feed-Sicherheitsmaßnahmen erneuern                                                                     | Wissenschaftliches Arbeiten                                                                                | *                                            |                                                  |
|                                                                                                    |                                                                                                    | Thre F-Mail-∆dresse (Für Dückmeldunge        | n)*                                              |

Hover over "My functions" and access "Apply for exams" via "Administration of exams"

| UNIKASSEL<br>VERSITÄT<br>CCAMPUS                  |                                                                                        |                             |                                                               |                    |                        |                      |                               | Campus Center                                 |
|---------------------------------------------------|----------------------------------------------------------------------------------------|-----------------------------|---------------------------------------------------------------|--------------------|------------------------|----------------------|-------------------------------|-----------------------------------------------|
| НОМЕ                                              | MY FUNCTIONS                                                                           | MY STUDIES                  | COURSES                                                       | ORGUNITS           | FACILITIES             | MEMBERS              | WEBMAIL MOODLE HELP           |                                               |
| Startseite Das Alumni-Netzwerk +                  | <ul> <li>Assignments with p</li> <li>Administration of e</li> <li>Schedules</li> </ul> | xams                        | Apply for exam<br>Info on Exams (                             | s<br>(internships) |                        |                      |                               | () Help                                       |
| Layout Three Columns                              | My Lectures<br>V My Reports                                                            |                             | Exams Extract<br>Apply for extern                             | al Exams           |                        |                      | Ecodbook Doine Meinung        | startpage 🖶 My tabs 🕜 Reset Personal settings |
| There are currently no reports available.         |                                                                                        | Get that Job                | o! Applying and Int                                           | erviewing for Jobs | <b>C</b><br>in English | Filteroptionen       | Feedback zum Digitalen Campus |                                               |
| Subscribe to feed<br>Renew feed security measures | (j) Help                                                                               | Gedächtnis-<br>Wissenschaft | erung, Praktikum und<br>- und Konzentratio<br>liches Arbeiten | nstraining         |                        | ♥<br>18.01.2019<br>♥ | Ihr Name                      |                                               |

Now, a declaration concerning the regulations for exam registrations is shown on the page. Please click on the box below the text in order to accept these regulations. Then, click "Next" to proceed.

| UNIKASSEL<br>VERSITÄT<br>CAMPUS                     |                     |                         |                     |                    |                     |                         |                   |                       |        |                | Campus Center   |
|-----------------------------------------------------|---------------------|-------------------------|---------------------|--------------------|---------------------|-------------------------|-------------------|-----------------------|--------|----------------|-----------------|
|                                                     | HOME N              | MY FUNCTIONS            | MY STUDIES          | COURSES            | ORGUNITS            | FACILITIES              | MEMBERS           | WEBMAIL               | MOODLE | HELP           |                 |
| Apply for exams                                     |                     |                         |                     |                    |                     |                         |                   |                       |        |                |                 |
| 💻 Sitemap Help                                      |                     |                         |                     |                    |                     |                         |                   |                       |        | acting as: Stu | udent of REMENA |
| Open menu<br>Important information on the registrat | ion process.        | Please read car         | efully!             |                    |                     |                         |                   |                       |        |                |                 |
| The registration will be successful once you have   | fulfilled the cours | se projects, as it is o | efined by the exan  | ination regulation | is. The examiner, a | alternatively, is allow | ved to cancel the | registration at any t | time.  |                |                 |
| Please note that you are only allowed to have a c   | ertain number of    | f registration attempt  | s.                  |                    |                     |                         |                   |                       |        |                |                 |
| You must be aware of the fact that if you fail the  | examination repe    | eatedly, you will not   | pass the current su | bject.             |                     |                         |                   |                       |        |                |                 |
| portant: To continue please tick off the Accept     | Field und press     | the "Next"-Button       |                     |                    |                     |                         |                   |                       |        |                |                 |

#### **STEP B: APPLYING FOR REMENA EXAMS**

After clicking on "Next" in STEP A, please click on the Master file for the list of REMENA modules to appear.

|                                                                                                    | HOME                                                                                                    | MY FUNCTIONS                                                                                                    | MY STUDIES    | COURSES | ORGUNITS | FACILITIES | MEMBERS | WEBMAIL | MOODLE | HELP                         |
|----------------------------------------------------------------------------------------------------|----------------------------------------------------------------------------------------------------|----------------------------------------------------------------------------------------------------|---------------|---------|----------|------------|---------|---------|--------|------------------------------|
| Apply for exams                                                                                                    |                                                                                                    |                                                                                                    |               |         |          |            |         |         |        |                              |
| Sitemap Help                                                                                                    |                                                                                                    |                                                                                                    |               |         |          |            |         |         |        | acting as: Student of REMENA |
| Open menu<br>Apply for exams                                                                                                    |                                                                                                    |                                                                                                    |               |         |          |            |         |         |        |                              |
| Please choose the exam from the structure give                                                                                                    | ven below. Click                                                                                                    | on the identifiers.                                                                                                    |               |         |          |            |         |         |        |                              |
| • 🗯 <u>Master Uni m.v.Abschl. Ren.Energy +</u>                                                                                                    | E.Efficiency (P                                                                                                    | Version 2016)                                                                                                    |               |         |          |            |         |         |        |                              |
| Startseite Beenden                                                                                                    |                                                                                                    |                                                                                                    |               |         |          |            |         |         |        |                              |
| Open menu<br>Apply for exams                                                                                                    |                                                                                                    |                                                                                                    |               |         |          |            |         |         |        |                              |
| Pease choose the exam from the structure of     •      •      •      •      •      •      •      •      •      •      •      •      •      •      •      •      •      •      •      •      •      •      •      •      •      •      •      •      •      •      •      •      •      •      •      •      •      •      •      •      •      •      •      •      •      •      •      •      •      •      •      •      •      •      •      •      •      •      •      •      •      •      •      •      •      •      •      •      •      •      •      •      •      •      •      •      •      •      •      •      •      •      •      •      •      •      •      •      •      •      •      •      •      •      •      •      •      •      •      •      •      •      •      •      •      •      •      •      •      •      •      •      •      •      •      •      •      •      •      •      •      •      •      •      •      •      •      •      •      •      •      •      •      •      •      •      •      •      •      •      •      •      •      •      •      •      •      •      •      •      •      •      •      •      •      •      •      •      •      •      •      •      •      •      •      •      •      •      •      •      •      •      •      •      •      •      •      •      •      •      •      •      •      •      •      •      •      •      •      •      •      •      •      •      •      •      •      •      •      •      •      •      •      •      •      •      •      •      •      •      •      •      •      •      •      •      •      •      •      •      •      •      •      •      •      •      •      •      •      •      •      •      •      •      •      •      •      •      •      •      •      •      •      •      •      •      •      •      •      •      •      •      •      •      •      •      •      •      •      •      •      •      •      •      •      •      •      •      •      •      •      •      •      •      •      •      •      •      •      •      •      •      •      •      • | E.Efficiency (P'<br>n (Cairo)<br>le Energies and<br>uspects of REEE<br>s (Kassel)<br>wable Energies<br>many in the ME<br>sel)<br>tion Competenc<br>ring (Monastir)<br>monastir)<br>ing Mathematic | con the loonuthers.<br>Version 2016)<br>I Energy Efficiency (Cairo<br>I Cairo)<br>and Energy Efficiency (K<br>Na Region (Kassel)<br>:ies (Monastir)<br>:s (Monastir) | ))<br>(assel) |         |          |            |         |         |        |                              |

As an example, we will now register for the exam "Project Planning and Tendering". First of all, we need to select the relevant module from the list above by clicking on it, in this case: "4000 Elective

modules", then clicking "4300 Development of Renewable Energy Projects (Cairo)" and then choosing "302331 Project Planning and Tendering". Finally, please click "registration of exam".

| UNIKASSEL<br>VERSITÄT<br>ecampus                                                                                                    |                                                 |                           |                          | Campus Center |
|----------------------------------------------------------------------------------------------------|-------------------------------------------------|---------------------------|--------------------------|---------------|
| HOME MY FUN                                                                                                    | ICTIONS MY STUDIES CO                           | JRSES ORGUNITS FACILITIES | S MEMBERS WEBMAIL MOODLE | HELP          |
| Apply for exams                                                                                                    |                                                 |                           |                          |               |
| Cool Language and Communication Completencies (Monast)     Cool Language and Communication Completencies (Monast)     Cool Language and Communication Completencies (Monastr)     Cool Language and Communication Completencies (Monastr)     Cool Management and Engineering Mathematics (Monastr)     Cool Management of Ranwavable Energy Persjects (C:                                                                                                    | ii)<br>)<br>defing<br>on of exam<br>Maintenance |                           |                          | ~             |
| • 4-4-00 Entryl Hridenky and Storage (Taska)     • 4-20 Entryl Hridenky and Storage (Taska)     • 4-20 Entryl Hridenky (Monattr)     • 4-2000 Gesthemal Entryl (Monattr)     • 5000 Cesthemal Entryl (Monattr)     • 5000 Cesthemal Entryl (Monattr)     • 7000 Qualification Modules     • 7020 Tomodynamic Basics     • 7020 Engineering Basics     • 7020 Engineering Basics     • 7020 Engineering Basics     • 7020 Engineering Basics     • 7020 Engineering Basics     • 7020 Engineering Basics     • 7020 Engineering Basics |                                                 |                           |                          |               |

This will take you to a new page where you must confirm that you want to register for the exam by clicking "yes".

| U N I KASSEL<br>V E R S I T X T<br>E C A M P U S                                                                              |                                              |                                                               |                                |                        | Campus Center                |
|----------------------------------------------------------------------------------------------------|----------------------------------------------|---------------------------------------------------------------|--------------------------------|------------------------|------------------------------|
|                                                                                                    | HOME MY FUNCTIONS                            | MY STUDIES COURSES                                            | ORGUNITS FACILITIES M          | MEMBERS WEBMAIL MOODLE | HELP                         |
| Apply for exams                                                                                                    |                                              |                                                               |                                |                        |                              |
| Sitemap Help                                                                                                    |                                              |                                                               |                                |                        | acting as: Student of REMENA |
| Apply for exams                                                                                                    |                                              |                                                               |                                |                        |                              |
| Would you like to register/deregister this exam?<br>Curricula<br>Master Uni m.v.Abschl. Ren.Energy + E.Efficiency 2<br>yes no | Nr. Exam<br>1016 302331 Project Planning and | Examiner Date<br>Fendering Khalil, Adel not specified yet Reg | Activity<br>jistration of exam |                        |                              |

You will receive a confirmation of the registration on the next page, which opens automatically after you have clicked on "yes". It should look as follows:

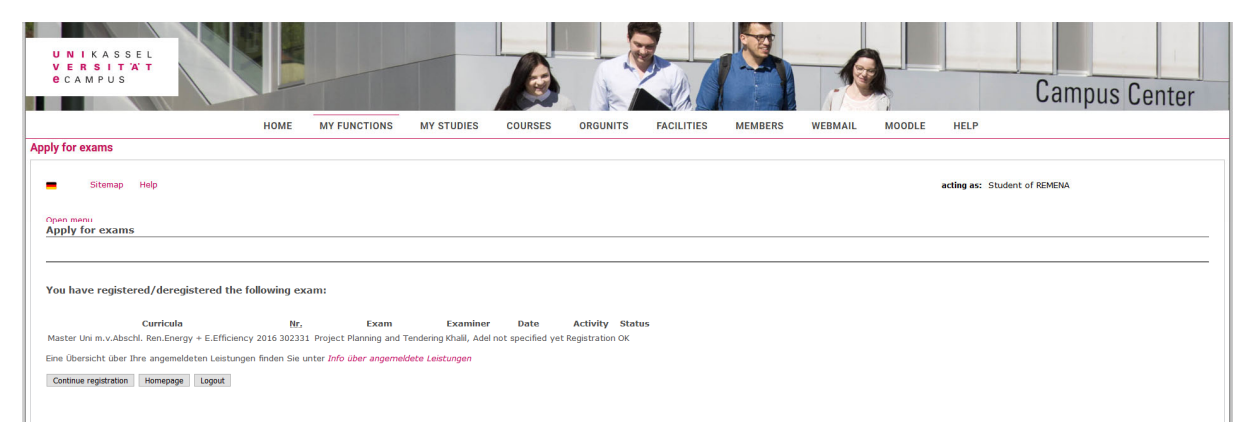

Now, you can either click on "continue registration" in order to register for further exams, go to the home page, or log out.

#### STEP C: VIEWING THE LIST OF EXAMS YOU HAVE REGISTERED FOR

Since you will have to register for multiple REMENA exams, it is advisable to check up regularly on the status of the exams you have registered for to date.

To do so, please click on "Homepage" after completing STEP B. Then, please select "Administration of exams" but choose "Info on Exams (internship)" this time.

| UNIKASSEL<br>VERSITÄT<br>CAMPUS                   |                                                                    |                                                                                                    |                                                   | A                |                                          | Campus Center |
|---------------------------------------------------|--------------------------------------------------------------------|----------------------------------------------------------------------------------------------------|---------------------------------------------------|------------------|------------------------------------------|---------------|
| номе                                              | MY FUNCTIONS M                                                     | IY STUDIES COURSES                                                                                                    | ORGUNITS FACILIT                                  | ES MEMBERS       | WEBMAIL MOODLE HELP                      |               |
| Startseite Das Alumni-Netzwerk +                  | Administration of exa     Schedules     My Lectures     My Reports | Apply for example and a constraints of the second second s | ams<br>ms (internships)<br>act<br>ternal Exams    |                  | 🔝 Personalize your star                  | ① Help        |
| E Meine Meldungen                                 | <u> </u>                                                           |                                                                                                    |                                                   | ♥ Filteroptionen | Feedback: Deine Meinung!                 |               |
| There are currently no reports available.         |                                                                    | Get that Job! Applying and<br>Berufsorientierung, Praktikum                                                                                                    | Interviewing for Jobs in English<br>and Bewerbung | 17.01.2019<br>¥  | Ihr Name                                 |               |
| Subscribe to feed<br>Renew feed security measures | () Help                                                            | Gedächtnis- und Konzentra<br>Wissenschaftliches Arbeiten                                                                                                    | ationstraining                                    | 18.01.2019<br>¥  | Ihre E-Mail-Adresse (Für Rückmeldungen)* |               |

A list of all exams you have registered for so far will then open. The picture below shows what a successful exam registration looks like in ecampus. As you can see in the screenshot, the entry shows the date of the exam (February 24) as well as the deadline of application (February 17) and the deadline for withdrawing from the exam registration (more on this in STEP D).

|                                               | HOME       | MY FUNCTIONS | MY STUDIES | COURSES | ORGUNIT      | S FACILITIES           | MEMBERS    | WEBMAIL  | MOODLE     | HELP                     |                 |
|-----------------------------------------------|------------|--------------|------------|---------|--------------|------------------------|------------|----------|------------|--------------------------|-----------------|
| ply for exams                                 |            |              |            |         |              |                        |            |          |            |                          |                 |
|                                               |            |              |            |         |              |                        |            |          |            |                          |                 |
| Sitemap Help                                  |            |              |            |         |              |                        |            |          | acti       | ing as: Student of REMEN | NA              |
| Open menu<br>Info on Exams (internships)      |            |              |            |         |              |                        |            |          |            |                          |                 |
|                                               |            |              |            | Exam    | s registrati | ons of students        |            |          |            |                          |                 |
| Student's name                                |            |              |            |         | Testa EXA    | III Test M REMENA XVI  |            |          |            |                          |                 |
| Date and place of birth                       |            | 01.01.198    |            |         |              |                        |            |          |            |                          |                 |
| Registration number                           |            |              |            |         | 33431141     |                        |            |          |            |                          |                 |
| Address                                       |            |              |            |         | Möncheber    | gstr. 11, 34109 Kassel |            |          |            |                          |                 |
|                                               |            |              |            |         |              |                        |            |          |            |                          |                 |
| No. Exam Name                                 |            |              | Ð          | aminer  | form         | Term                   | announcen  | ent date | Exam Date  | term of appl.            | term of withdr. |
|                                               |            |              |            |         |              |                        |            |          |            |                          |                 |
| 302234 Potentials of RE in the MENA Region a  | and Europe |              | Kh         | alil    | Prüfung      | Winter term 18/19      | 03.01.2019 |          | 24.02.2019 | - 17.02.2019             | 20.02.2019      |
| FB16-9811 Potentials of RE in the MENA Region | and Europe |              |            |         |              |                        |            |          |            |                          |                 |
| 302331 Project Planning and Tendering         |            |              | Kh         | alil    | Prüfung      | Winter term 18/19      | 07.01.2019 |          |            | -                        |                 |
|                                               |            |              |            |         |              |                        |            |          |            |                          |                 |

## STEP D: CANCELLING YOUR EXAM REGISTRATION

In urgent cases, it is possible for students to withdraw or cancel an exam registration. The deadline for doing so is usually several days before the exam date (please check the dates indicated in eCampus for every exam in order to find about the deadlines).

As an example, we will now cancel the application for the "Potentials of RE in the MENA Region and Europe" exam. Please click "cancel registration of exam".

| НОМЕ                                                         | MY FUNCTIONS                                                                                                    | MY STUDIES                          | COURSES | ORGUNITS | FACILITIES | MEMBERS | WEBMAIL | MOODLE | HELP |  |       |
|--------------------------------------------------------------|----------------------------------------------------------------------------------------------------|-------------------------------------|---------|----------|------------|---------|---------|--------|------|--|-------|
| Apply for exams                                              |                                                                                                    |                                     |         |          |            |         |         |        |      |  |       |
| Арриу тог схантэ                                             |                                                                                                    |                                     |         |          |            |         |         |        |      |  | <br>^ |
| Please choose the exam from the structure given below. Click | on the identifiers.<br>version 2016)<br>Energy Efficiency (Cairor<br>org the Efficiency (Cairor<br>org the Effects<br>biol and Deregy (Ficher<br>NA Region (Kassel)<br>NA Region (Kassel)<br>ies (Monastir)<br>s (Monastir) | )<br>registration of exam<br>assel) |         |          |            |         |         |        |      |  |       |
| Startseite Beenden                                           |                                                                                                    |                                     |         |          |            |         |         |        |      |  | L     |

This will lead you to a page where you must confirm that you want to cancel your registration:

| Open menu<br>Apply for exams       |                                         |                                |                                      |                         | <br> |
|------------------------------------|-----------------------------------------|--------------------------------|--------------------------------------|-------------------------|------|
| Would you like to register/deregis | ter this exam?                          |                                |                                      |                         |      |
| Curricula                          | Nr.                                     | Exam                           | Examiner Date                        | Activity                |      |
| Master Uni m.v.Abschl. Ren.Ener    | yy + E.Efficiency 2016 302234 Potential | ; of RE in the MENA Region and | Europe Khalil, Adel 24.02.2019 Cance | el registration of exam |      |
|                                    |                                         |                                |                                      |                         |      |

Please always make sure that the system has truly cancelled your registration by looking into the list of registered exams from STEP C.

#### **STEP E: VIEWING EXAMS EXTRACT**

In this step you can see your exam marks or download them into a pdf file.

Access "Exams Extract" via "My Functions" and "Administration of Exams":

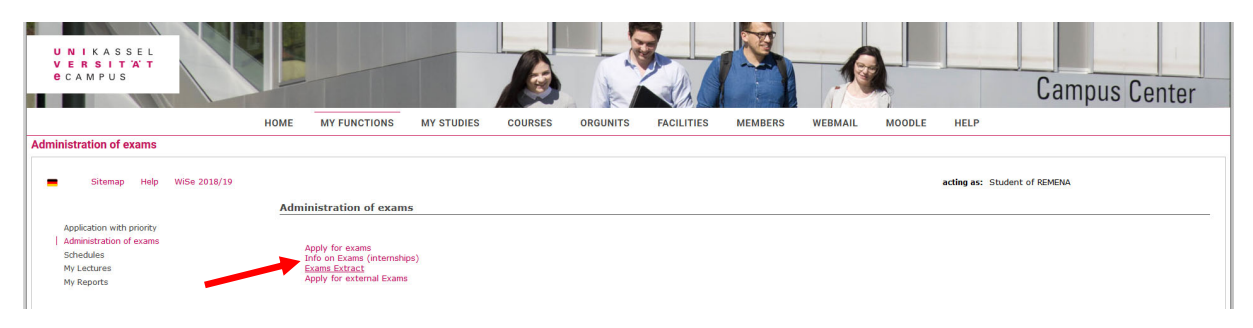

Then click "Show Achievement":

|                                                                                                    | HOME                       | MY FUNCTIONS      | MY STUDIES | COURSES | ORGUNITS | FACILITIES | MEMBERS | WEBMAIL | MOODLE | HELP                         |
|----------------------------------------------------------------------------------------------------|----------------------------|-------------------|------------|---------|----------|------------|---------|---------|--------|------------------------------|
| Administration of exams                                                                                                    |                            |                   |            |         |          |            |         |         |        |                              |
| Sitemap Help                                                                                                    |                            |                   |            |         |          |            |         |         |        | acting as: Student of REMENA |
| Open menu<br>Exams Extract                                                                                                    |                            |                   |            |         |          |            |         |         |        |                              |
| Please choose:                                                                                                    |                            |                   |            |         |          |            |         |         |        |                              |
| Degree 88 Master show achievement     Degree 88 Master show achievement     Degree 88 Master show achie | zeigen<br>jen für Degree 8 | 8 Master anzeigen |            |         |          |            |         |         |        |                              |
|                                                                                                    |                            |                   |            |         |          |            |         |         |        |                              |

The following page will open, showing you the status of all of your registered exams as well as the marks once they have been uploaded. You can download the full list of your marks by clicking the PDF overview.

| UNIKASSE<br>VERSITA<br>CAMPUS | LT                           | - IN         |                       |                       |                  |                    |                       |         |               |          |                   | Campu             | s Cent     | ter  |
|-------------------------------|------------------------------|--------------|-----------------------|-----------------------|------------------|--------------------|-----------------------|---------|---------------|----------|-------------------|-------------------|------------|------|
|                               |                              | номе         | MY FUNCTIONS          | MY STUDIES            | COURSES          | ORGUNITS           | FACILITIES            | MEMBERS | WEBMAIL       | MOODLE   | HELP              |                   |            |      |
| Administration of exar        | ns                           |              |                       |                       |                  |                    |                       |         |               |          |                   |                   |            |      |
| Sitemap F                     | lelp                         | Ļ            |                       |                       |                  |                    |                       |         |               |          | acting as: Studen | t of REMENA       |            | ^    |
| pdf-overview: Comp            | endium of all Achievements   | s per        |                       |                       |                  |                    |                       |         |               |          |                   |                   |            | _    |
|                               |                              |              |                       |                       | Star             | nmdaten des        | Studierenden          |         |               |          |                   |                   |            |      |
| Student's name                |                              |              |                       |                       |                  | Testa EXA III      | Test M REMENA XVI     |         |               |          |                   |                   |            |      |
| Date and place of bin         | th                           |              |                       |                       |                  | 01.01.1980 in I    | (assel                |         |               |          |                   |                   |            |      |
| Field of study                |                              |              |                       |                       |                  | [88] Master        |                       |         |               |          |                   |                   |            |      |
| Registration number           |                              |              |                       |                       |                  | 33431141           |                       |         |               |          |                   |                   |            |      |
| Address                       |                              |              |                       |                       |                  | Mönchebergstr      | 11, 34109 Kassel      |         |               |          |                   |                   |            |      |
| 0 [00] M+                     | C                            |              |                       | dan me fan den Middle | F                | film proton I cut  | is at Manda (M) and a |         |               |          | _                 |                   | _          | - 1  |
| Degree: [88] Master [         | Courses of Studies: [642] Re | enewable Er  | ergy and energy em    | ciency for the Middle | EdSL dhù North A | arica Region   Sub | јест магк: [H] majo   |         | 2016   Coursi | 2 NO.: 1 |                   |                   | Exam       |      |
| No.                           | Exam Name                    |              | E                     | xaminer               | form             | Тгу                | Credits Gra           | de      | St            | atus     |                   | Term              | Date       | Ack. |
| 2002                          | Double Degree Programn       | nein cooper  | ation with Cairo Univ | versity               |                  |                    |                       |         | BE            |          |                   | Winter term 16/17 |            | _    |
| 2100                          | Language and Presentati      | ion (Cairo)  |                       |                       |                  |                    |                       |         | PV            | r        |                   | Winter term 16/17 |            |      |
| 302211                        | German and Arab Languag      | le Courses C | airo Kl               | halil                 |                  | 1                  |                       |         | AN            |          |                   | Winter term 16/17 | 14.03.2017 |      |
| FB16-9844                     | German and Arab Languag      | e Courses C  | airo                  |                       |                  |                    |                       |         |               |          |                   |                   |            | ~    |
|                               |                              |              |                       |                       |                  |                    |                       |         |               |          |                   |                   |            |      |

## **IMPORTANT:**

If you know in advance that you will not be able to take the exam, please cancel your registration in due time, i.e. before the deadline.

## **!!!** If you do not show up for an exam you have signed into via eCampus,

#### you will automatically fail the exam !!!

## Exception:

In case of illness on an exam day, please provide the REMENA team with a medical certificate as soon as possible to avoid that the exam will not be counted as failed.

For further details on exam regulations please cf. to the regulations of study and the general provisions available for download via "documents".

For any further questions or in case of doubt make sure to contact the REMENA team.